### **GPS Tracker GT-55** *für OBD2-Anschluss*

Bedienungsanleitung – Teil 3 Software 2

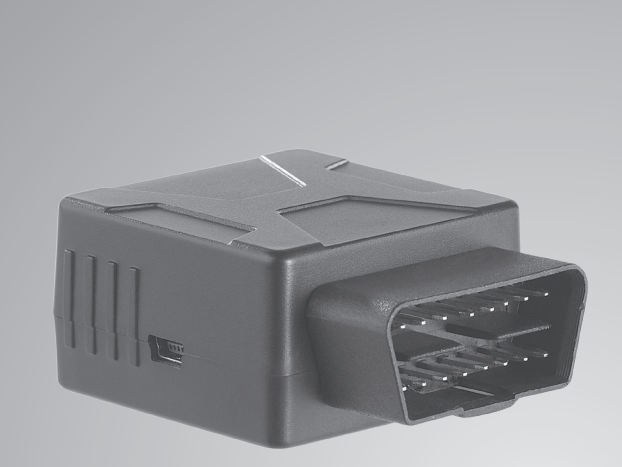

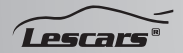

PX-1805-675 PX-1806-675

Informationen und Antworten auf häufige Fragen (FAQs) zu vielen unserer Produkte sowie ggfs. aktualisierte Handbücher finden Sie auf der Internetseite:

### www.lescars.de

Geben Sie dort im Suchfeld die Artikelnummer oder den Artikelnamen ein.

### INHALTSVERZEICHNIS

| Persönliche Plattform | 4  |
|-----------------------|----|
| Fahrteninformation    | 7  |
| Fahrzeugstatus        | 16 |
| Einstellung           |    |
| Lescars OBD App       |    |
| Fahrzeugprüfung       |    |
| Fahrzeug-Alarm        |    |
| Fahranalyse           |    |
| Fahrtenberichte       |    |
| Fahrzeugposition      |    |
| Track                 |    |

### **Persönliche Plattform**

Gehen Sie auf die Internetseite www.livetelematics.com und melden Sie sich an.

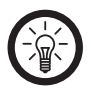

HINWEIS: Sie benötigen Adobe Flash Player Version 10 oder neuer.

### Nach der Anmeldung gelangen Sie zur Startseite.

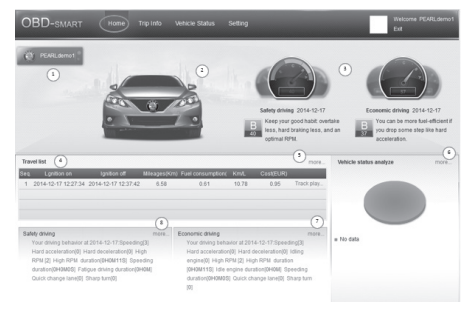

- 1. Hier stehen Automarke und Benutzername.
- 2. Hier ist eine beispielhafte Abbildung Ihres Fahrzeugmodells.

- Hier finden Sie eine Beurteilung bezüglich Sicherheit und Sparsamkeit Ihrer letzten Fahrt und Hinweise zur Verbesserung.
- 4. In dieser Liste finden Sie alle Fahrteneinträge:

| Sequenz             |
|---------------------|
| Zündung an          |
| Zündung aus         |
| Kilometerstand      |
| Kraftstoffverbrauch |
| km/l                |
| Kosten              |
| Streckentyp         |

Klicken Sie auf **Track Wiedergabe** um die Fahrtstrecke abzuspielen. Ein Videofenster erscheint.

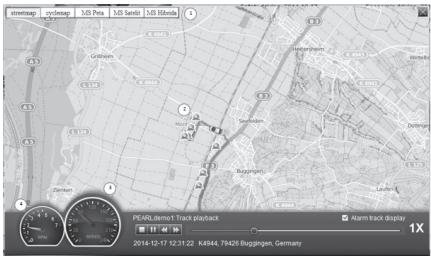

Klicken Sie auf die Play-Taste.

- 1. Hier können Sie die Kartenansicht einstellen.
- 2. Darstellung eines ausgelösten Alarms.
- 3. Geschwindigkeitsanzeige
- 4. Drehzahl-Anzeige

Verwenden Sie die Videoplayer-Tasten (Stop, Pause, Zurück, Vorwärts) um das Videoabspiel zu lenken. Klicken Sie rechts das X rechts oben im Videobild, um das Videofenster zu schließen.

- Klicken Sie hier um direkt zum Reiseprotokoll zu gelangen.
- 2. Klicken Sie hier, um direkt zu den DTC-Datensätzen zu gelangen.
- 3. Klicken Sie hier, um direkt zum sicheren Fahren zu gelangen.
- 4. Klicken Sie hier, um direkt zum Bericht über die Fahrsicherheit zu gelangen.

### Fahrteninformation

Hier finden Sie Informationen über Ihre Fahrsicherheit, die Wirtschaftlichkeit Ihres Fahrverhaltens und das Reiselogbuch. Im Reiter **Sicheres Fahren** finden Sie alle Informationen über Ihre Fahrsicherheit innerhalb eines ausgewählten Zeitraums.

Im Reiter **sparsames Fahren** finden Sie Informationen zur Wirtschaftlichkeit Ihres Fahrverhaltens.

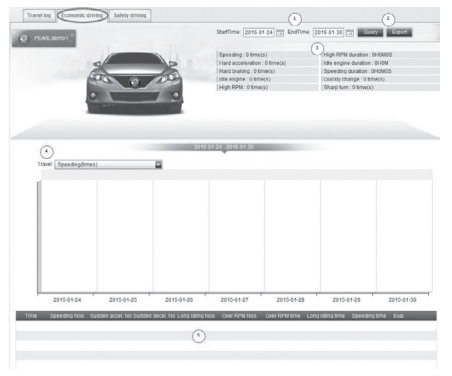

- 1. Stellen Sie hier den gewünschten Zeitraum ein.
- Klicken Sie dann auf Abfrage, um die Daten aufzurufen oder auf Export, um die Daten als csv-Datei zu exportieren.
- 3. Hier finden Sie Daten und Dauer des unwirtschaftlichen Fahrverhaltens.

| Überhöhte Geschwindigkeit       |
|---------------------------------|
| Starke Beschleunigung           |
| Starkes Abbremsen               |
| Leerlaufdrehzahl                |
| Hohe Drehzahl                   |
| Hohe Drehzahl Dauer             |
| Leerlaufdrehzahl Dauer          |
| Überhöhte Geschwindigkeit Dauer |
| Schneller Spurwechsel           |
| Scharfe Kurve                   |

4. Wählen Sie hier aus, welche Daten grafisch dargestellt werden sollen.

### 5. In der Übersicht finden Sie Details zu:

#### Zeit

Anzahl überhöhter Geschwindigkeiten

Anzahl plötzliche Beschleunigungen

Anzahl plötzlichen Abbremsens

Anzahl langer Leerlaufphasen

Anzahl hoher Drehzahlen

Hohe Drehzahl Dauer

Lange Leerlaufphase Dauer

Überhöhte Geschwindigkeit Dauer

Evaluation

# Im Reiter **Reiseprotokoll** finden Sie Informationen aus dem Reiselogbuch.

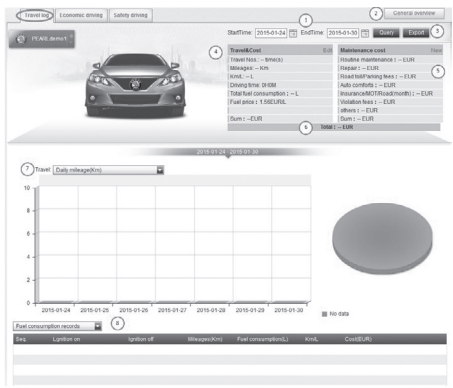

- 1. Geben Sie hier den gewünschten Zeitraum ein.
- Klicken Sie auf , um einen generellen Überblick über das Logbuch zu erhalten.

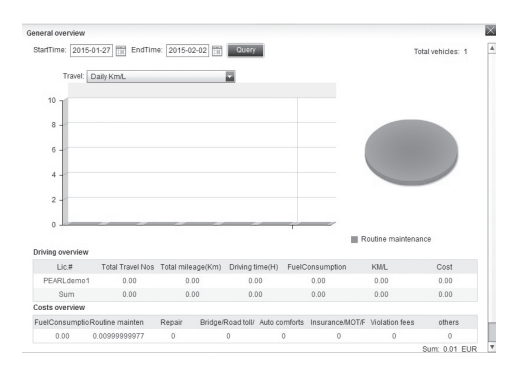

Stellen Sie den gewünschten Zeitraum ein und klicken Sei auf **Abfrage**.

Bei **Reise** können Sie einstellen, welche Daten grafisch dargestellt werden sollen.

8edienungsanleitung – Teil 3

In den unteren Übersichten finden Sie Informationen über die Fahrt (Fahrtenübersicht):

Nummernschild (Lic.#)

Gesamte Fahrten Nummer

Gesamtkilometer

Fahrzeit

Kraftstoffverbrauch

km/l

Kosten

Und über die Kostenübersicht:

Kraftstoffverbrauch

Routinewartung

Reparatur

Brückenmaut/Straßenmaut/Parkgebühren

Autoausstattung

Versicherung/TÜV/Straßenmaut (Monat)

Strafgebühren

Andere

 Klicken Sie auf Abfrage, um die Daten aufzurufen, oder auf Export, um die Daten als csv-Datei zu exportieren. 4. Unter **Reise & Kosten** finden Sie Informationen über die Reisekosten:

| Reisen Anzahl                |
|------------------------------|
| Laufleistung                 |
| km/l                         |
| Fahrzeit                     |
| Gesamter Kraftstoffverbrauch |
| Benzinpreis                  |
| Summe                        |

Klicken Sie auf **Bearbeiten**, um den Kraftstoffpreis zu bearbeiten. Ein Eingabefenster erscheint.

Geben Sie den aktuellen Kraftstoffpreis ein und klicken Sie auf **Speichern**. Ein Meldefenster erscheint, klicken Sie auf **OK**  5. Hier finden Sie Informationen über die Wartungskosten:

Routinewartung

Reparatur

Strassenmaut/Parkgebühren

Autoaustattung

Versicherung/TÜV/Strasse (Monat)

Strafgebühren

Andere

Summe

Klicken Sie auf **Neu**, um neue Wartungskosten hinzuzufügen. Ein Eingabefenster erscheint.

| Datum auswaehlen:     | 2015-04-09     |  |
|-----------------------|----------------|--|
| Endtermin auswaehlen: | 2015-04-09     |  |
| Wartungspositionen:   | Routinewartung |  |
| Wartungskosten (EUR): | 0              |  |
| Beschreibung:         |                |  |
| bootin croang.        |                |  |

Geben Sie Datum und Endtermin, Wartungsposition, Wartungskosten und Beschreibung ein und klicken Sie auf **Speichern**. Ein Meldefenster erscheint, klicken Sie auf **OK**.

- 6. Unter den Tabellen finden Sie bei **Gesamt** die Gesamtkosten.
- Klicken Sie auf Reise und wählen Sie, welche Daten grafisch dargestellt werden sollen.
- Klicken Sie auf das Drop-Down-Menü links oberhalb der Übersicht, um zwischen den Übersichten (Kraftstoffverbrauch Meldungen, Wartungsmeldungen) zu wechseln.

| gen, narangsmenaangen, za meensenn |                          |  |
|------------------------------------|--------------------------|--|
| Kraftstoffverbrauch<br>Meldungen   | h Wartungs-<br>meldungen |  |
| meldungen                          | melaangen                |  |
| Sequenz                            | Sequenz                  |  |
| Zündung an                         | Startzeit                |  |
| Zündung aus                        | Endtermin                |  |
| Kilometerstand                     | Тур                      |  |
| Kraftstoffverbrauch                | Beschreibung             |  |
| km/l                               |                          |  |
| Kosten                             | Kosten                   |  |
| Streckentyp                        |                          |  |

### Fahrzeugstatus Im Reiter DTC-Datensätze finden Sie Details zu den DTC-Meldungen.

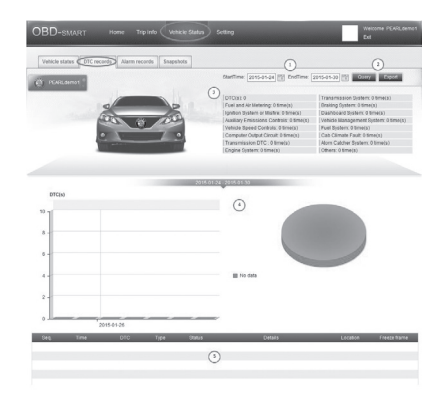

- 1. Geben Sie hier den gewünschten Zeitraum ein.
- Klicken Sie auf Abfrage, um die Daten aufzurufen, oder auf Export, um die Daten als csv-Datei zu exportieren.
- Hier erhalten Sie einen Überblick über DTCrelevante Daten.

DTC(s)

Lambdasonde

Zündsystem oder Fehlzündung

Hilfseinrichtung Abgasregelung

Geschwindigkeitsregelung

Computer Ausgangs(strom)kreis

Getriebe DTC

Motorsystem

Getriebe

Bremssystem

Armaturenbrett Elektronik

Fahrzeugmanagementsystem

Kraftstoffsystem

Lüftungsstörung Fahrerkabine

Katalysator

Andere

4. Grafische Darstellung der DTC

### 5. Hier finden Sie Details zu den DTC:

| Sequenz   |
|-----------|
| Zeit      |
| DTC       |
| Тур       |
| Status    |
| Details   |
| Standort  |
| Standbild |

Im Reiter **Fahrzeugstatus** finden Sie Fahrzeuginformationen.

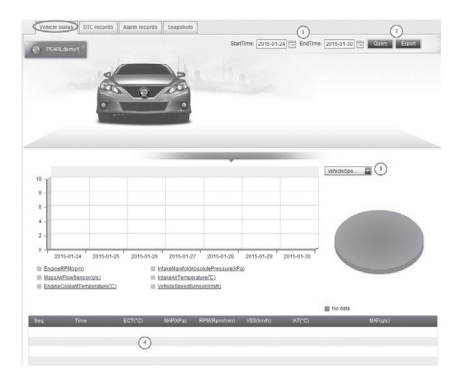

- 1. Geben Sie hier den gewünschten Zeitraum ein.
- Klicken Sie auf Abfrage, um die Daten aufzurufen, oder auf Export, um die Daten als csv-Datei zu exportieren.
- 3. Stellen Sie hier den gewünschten Parameter ein.
- 4. Hier finden die Fahrzeugdaten im Details.

| Sequenz     |
|-------------|
| Zeit        |
| ECT (°C)    |
| MAP (kPa)   |
| UPM (U/min) |
| VSS (km/h)  |
| IAT (°C)    |
| MAF (g/s)   |

# Im Reiter **Alarmdatensätze** finden Sie Details zu den ausgelösten Alarmen.

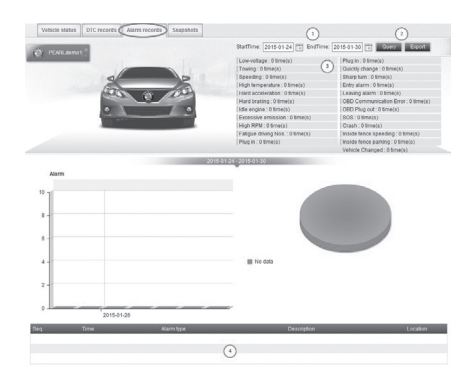

- 1. Geben Sie hier den gewünschten Zeitraum ein.
- 2. Klicken Sie auf **Abfrage**, um die Daten aufzurufen, oder auf **Export**, um die Daten als csv-Datei zu exportieren.
- 3. Hier finden Sie eine Gesamtübersicht der Alarme.

| Unterspannung                                         |
|-------------------------------------------------------|
| Abschleppen                                           |
| Überhöhte Geschwindigkeit                             |
| Hohe Temperatur                                       |
| Starke Beschleunigung                                 |
| Starkes Abbremsen                                     |
| Leerlaufdrehzahl                                      |
| Hohe Emission                                         |
| Hohe Drehzahl                                         |
| Sekundenschlaf                                        |
| Anschließen                                           |
| Schneller Spurwechsel                                 |
| Scharfe Kurven                                        |
| Alarmeingang                                          |
| Alarm verlassen                                       |
| OBD Kommunikationsfehler                              |
| OBD Abschalten                                        |
| SOS                                                   |
| Unfall                                                |
| Geschwindigkeitsübertretung innerhalb des<br>Geofence |
| Parken innerhalb des Geofence                         |
| Fahrzeugwechsel                                       |
|                                                       |

4. Hier sind die Alarme mit Beschreibung aufgelistet.

| Abfolge      |
|--------------|
| Zeit         |
| Alarmtyp     |
| Beschreibung |
| Standort     |

Im Reiter **Momentaufnahmen** können Sie Ihre Momentaufnahmen betrachten.

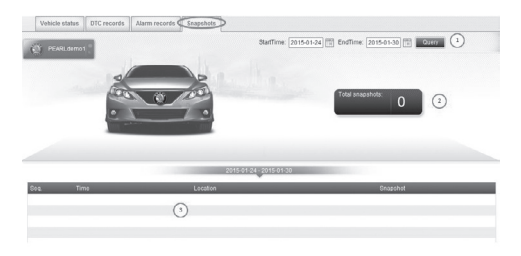

- 1. Geben Sie hier den gewünschten Zeitraum ein und klicken Sie auf **Abfrage**.
- 2. Hier sehen Sie die Gesamtzahl der Momentaufnahmen.

<u> Sedienungsanleitung – Teil 3</u>

3. Hier finden Sie Details zu den Momentaufnahmen.

| Sequenz        |
|----------------|
| Zeit           |
| Standort       |
| Momentaufnahme |

### Einstellung

Hier finden Sie Ihre Konto-Informationen. Im Reiter **Benutzerinformation Einstellung** finden Sie Ihre Kontoinformationen.

Im Unterpunkt **Grundlegende Informationen** werden Ihre Kontoinformationen gezeigt.

Klicken Sie auf **Bearbeiten**, um die Informationen zu bearbeiten.

| our no stand     | arrang .    |                        |                       |            |
|------------------|-------------|------------------------|-----------------------|------------|
|                  | Basic info  |                        |                       |            |
| Easic info       | Name        | PEARLdeno1             |                       |            |
| Password         | ·           | Omm Offeren (2)        |                       |            |
|                  |             |                        |                       |            |
| In second second | Upload      | 1900 01 01             |                       |            |
| 325              | Driving Age | Years (4)              |                       | ~          |
|                  | Location    | Germany 🔄 - Select     | state 📓 - Select.city |            |
|                  | A00         |                        |                       | ()         |
|                  | Details     | -                      |                       |            |
|                  | Marriage    | O Married O Single (7) |                       |            |
|                  | Education   | Selectone.             |                       |            |
|                  | Career      |                        | •                     |            |
|                  | Phote       |                        | (30)                  |            |
|                  |             | -                      | 0                     |            |
|                  | Mobile      | 25445919               | 0                     |            |
|                  | MON.        |                        | 12                    |            |
|                  | 00          |                        | (13)                  |            |
|                  |             |                        |                       |            |
|                  | H022/       | Reading Preside        |                       |            |
|                  |             | badmintos Etochat      | basistat bow          | ing poir C |
|                  |             |                        |                       |            |
|                  | Others      |                        |                       |            |
|                  |             |                        |                       | (3)        |
|                  |             |                        |                       |            |
|                  |             | Subr                   | nit Cancel            |            |

- 1. Geben Sie hier Ihren Namen ein.
- 2. Geben Sie hier Ihr Geschlecht ein.
- 3. Geben Sie hier Ihren Geburtstag ein.
- Geben Sie hier das Mindestalter f
  ür die Fahrerlaubnis ein.
- 5. Geben Sie hier Ihren Standort ein.
- 6. Geben Sie hier Ihre Adresse ein.
- Geben Sie hier ein, ob sie ledig oder verheiratet sind.
- 8. Wählen Sie hier Ihre Ausbildung aus.
- 9. Geben Sie hier Ihren Beruf ein.
- 10.Geben Sie hier Ihre Telefonnummer ein.
- 11. Geben Sie hier Ihre Mobilfunknummer ein.

- 12. Geben Sie hier Ihren MSN-Benutzernamen ein.
- 13. Geben Sie hier Ihren QQ-Benutzernamen ein.
- 14.Setzen Sie hier Häkchen bei zutreffenden Hobbies.
- 15. Hier können Sie weitere Informationen eingeben.

Klicken Sie auf **Übermitteln**, um die Eingaben zu bestätigen.

Im Unterpunkt **Passwort** können Sie Ihr Passwort ändern. Klicken Sie auf Bearbeiten.

| Current password: | 1 |  |
|-------------------|---|--|
| New password:     | 3 |  |
| Confirm           | 3 |  |

- 1. Geben Sie hier Ihr aktuelles Passwort ein.
- 2. Geben Sie hier das neue Passwort ein.
- 3. Geben Sie hier noch einmal das neue Passwort ein.

Klicken Sie auf **Speichern**, um das neue Passwort zu ändern.

Im Unterpunkt Sicherheits-E-Mail-Adresse können Sie Ihre Emailadresse ändern. Klicken Sie auf Bearbeiten. Geben Sie Ihr Passwort ein und Ihre neue Emailadresse ein und klicken Sie auf Speichern. Ein Bestätigungsfenster erscheint. Klicken Sie auf ok.

Im Reiter **Abonnement-Einstellungen** können Sie einstellen ob und wie oft Sie Berichte über Ihre Fahrten, Kosten, Fahrverhalten und Fehler erhalten möchten.

Schalten Sie das Abo ein oder aus. Stellen Sie ein, ob Sie die Berichte monatlich oder wöchentlich erhalten möchten. Setzen Sie ein Häkchen bei den Berichten, die Ihnen zugeschickt werden sollen. Klicken Sie dann auf **Speichern**.

#### Lescars OBD App

Diese App ermöglicht es Ihnen auch unterwegs mit Ihrem Smartphone oder Tablet auf die

Berichte des OBDII GPS-Trackers zuzugreifen. Die App ist mit der **persönlichen Plattform** (siehe Unterkapitel **Persönliche Plattform**) verknüpft.

Suchen Sie im Google play Store (Android) oder im iTunes-Store (iOS) nach der App Lescars OBD. Installieren Sie die App.

Geben Sie im Anmeldefenster Benutzernamen und Passwort der **persönlichen Plattform** ein (siehe Unterkapitel **Fahrerverwaltung**). Es gibt sechs Menüpunkte.

### Fahrzeugprüfung

Tippen Sie auf **Fahrzeugprüfung**. Ein Benotungsfenster erscheint. Die Note spiegelt die Fahrzeuggesundheit wider.

In die Benotung fließen folgende Komponenten mit ein:

- Kraftstoff-/Luftgemisch Messung
- Zündsystem
- Fahrzeuggeschwindigkeitsregelung
- Computerausgangsschaltkreis
- Emissionskontrolle
- DTC Erfassung

### Tippen Sie auf die Punkte Kraftstoff-/ Luftgemisch Messung und Fahrzeuggeschwindigkeitsregelung um Details zu sehen.

Ein grünes Häkchen bedeutet, dass alles in Ordnung ist. Ein rotes Fragzeichen bedeutet, dass nicht alles in Ordnung ist und Handlungsbedarf besteht.

### Fahrzeug-Alarm

Tippen Sie auf **Fahrzeug-Alarm**, um eine Übersicht über die ausgelösten Alarme zu erhalten. Es dauert einen Moment, bis die aktuellen Daten geladen werden. Sie erhalten eine Übersicht der ausgelösten DTC und anderen Alarme. Tippen Sie auf **Service** um Wartungsvorschläge zu erhalten, die sich am Kilometerstand orientieren.

### Fahranalyse

Tippen Sie auf **Fahranalyse**, um eine Übersicht über Ihr Fahrverhalten zu sehen.

### Fahrtenberichte

Tippen Sie auf **Fahrtenberichte** um eine Übersicht über Ihre Fahrten zu sehen.

#### Fahrzeugposition

Tippen Sie auf **Fahrzeugposition**, um den Standort Ihres Fahrzeugs zu sehen.

Melden Sie sich ab, indem Sie auf das Benutzer-Symbol oben rechts tippen.

### Track

Tippen Sie auf Track, um die aufgezeichneten Fahrstrecken abzurufen. Im oberen Rand können Sie den gewünschten Tag und die Zeitspanne angeben in der sie die aufgezeichnete Strecke angezeigt bekommen möchten.

Kundenservice: 07631/360-350 Importiert von: PEARL.GmbH | PEARL-Straße 1–3 | D-79426 Buggingen

© REV1/27.07.2015 - EB/MB//BS//DH